## 申し込みについて

## 【申込期間】令和7年 3月10日(月)9:00 ~ 4月4日(金)17:00

申込フォームからお申込みください。受講料は申込時にお支払いください。 (URL: https://e-apply.jp/ds/ypuc-oln/public/login) 申込から受講までの流れ 応募多数の場合、期間内でも募集を締め切ることがあります **(4**) **(6**) **(3**) (5) (2) 1 受講確定 受講当日 ゲストユーザー ゲストユーザー マイページに 受講料支払い 受講申込み 登録完了メール ログイン 完了 完了 登録 受講者には後日メ ・ル等で詳細をお 受付番号をお知 支払いが完了した 申込み講座の ログインパスワ メールアドレス 送りします。 らせします。決済方法選択・支 ことをメールにて -ドが届きま 選択 案内のとおり の登録 お知らせします。 す。 払いへ ご来学ください。

①上記申込フォームにアクセスし、メールアドレスを登録します。
▲ @e-apply.jp からのメールを受信できるようにしてください。

1つのメールアドレスで複数名の登録はできません。

②入力したメールアドレス(ID)にマイページのログイン URL とパスワードが届きます。
申込情報を入力します。

③マイページにログインし「決済対象一覧」より受講希望の講座を選択し手続きします。 ▲ 講座名を間違えて申し込まれてもキャンセルや返金はできません。ご注意ください。

④申込完了後、受付番号が提示されますが「引き続き支払う」ボタンを押し、支払手続に進んでください。
▲ 支払いが完了するまで受講は確定していません。

<u>支払期限まで</u>に支払いがなされないときは、申込みは自動的に取り消されます。ご注意ください。 受講料の他に支払い手数料が必要です(受講者負担)。

(お支払い方法:コンビニ・クレジットカード・金融機関 ATM・ネットバンキングのいずれか)

⑤支払い完了後、支払完了メールが届きますので、必ずご確認ください。 マイページにログインして「決済履歴一覧」で「支払済」となっていることをご確認ください。 (領収書は、「決済履歴一覧」より印刷可能です。必要な方はプリントアウトしてご利用ください。)

⑥受講確定者には申込期間終了後、「受講のご案内」をメールまたは郵送でお送りします。案内のとおり お越しください。(受講日初日の2日前までに案内が来ない場合は下記問合せまでご連絡ください。)

## キャンセルポリシー

受講料お支払い後、受講生の都合によるキャンセルの場合、受講料の返金はいたしません。本学都合に よる開講中止等については受講料を返金いたします。(詳細については別途ご連絡します。) ご不明な点がございましたら、下記問い合わせ先(地域共生センターまでご連絡ください。

注)受講申込フォームに記載された個人情報については、本講座に関する連絡等の目的以外には使用しません。

お問い合わせ:山口県立大学 地域共生センター 〒753-8502 山口市桜畠6丁目2-1 TEL:083-929-6611 FAX:083-929-6632 E-mail ypumanabi@yp4.yamaguchi-pu.ac.jp

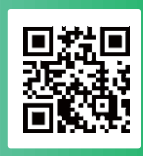

ホームページ